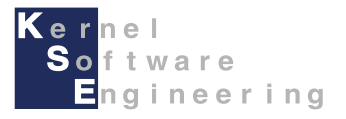

# iCar - e2 studio導入編

# 株式会社 カーネル・ソフト・エンジニアリング

# はじめに

このマニュアルでは、 Renesas Electronics製 e2 studio開発環境を使用して、 C言語で iCarをプログラミングする方法を説明します。

#### 【事前準備】

・本開発環境を使用してiCarをプログラミングするには、別途、E2エミュレータLite[RTE0T0002LKCE00000R]のご購入が必要です。

E2エミュレータLiteのご購入については、下記のE2エミュレータLiteのWebページをご参照下さい。 https://www.renesas.com/jp/ja/products/software-tools/tools/emulator/e2-emulator-lite.html

・本マニュアルは、iCarの組み立てができていること前提としています。 iCarの組み立てを、別紙「取扱説明書」を読んで行ってください

このマニュアルは、下記のPC環境・ソフトバージョンを対象としています。 環境が異なる場合は、正常に動作しない可能性があります。

- e2 studioバージョン V7.4.0
- OS: Microsoft Windows 10
- メモリ: 1GB以上
- ハードディスク空き容量:2GB以上
- ディスプレイ:1024x768以上の解像度,65536色以上
- インタフェース: USB2.0

e2 studioの詳しい対応動作環境は下記のWebページをご参照下さい。 https://www.renesas.com/jp/ja/products/software-tools/system-requirements.html

本書をはじめ各種マニュアル・サンプルは、iCar製品ホームページで公開しています。 iCar製品ホームページ <u>https://icar.kernel-se.co.jp/</u>をご参照下さい。

# 開発環境のインストール(1/3)

1. 下記のURLからe2 studio V7.4.0のインストーラーをダウンロードします https://www.renesas.com/jp/ja/search?keywords=setup\_e2\_studio+740

または、 Renesas Electronics Webページ <u>https://www.renesas.com/jp/ja</u> より、 setup\_e2\_studioと検索して、e<sup>2</sup> studio V7.4.0 インストーラ (オフライン用)をダウンロードしてください

 インストーラを起動し、画面の表示に従い進めます デバイス・ファミリ 選択画面で、「RX デバイス・サポート」にチェックを入れて、 「次へ」ボタンをクリックします

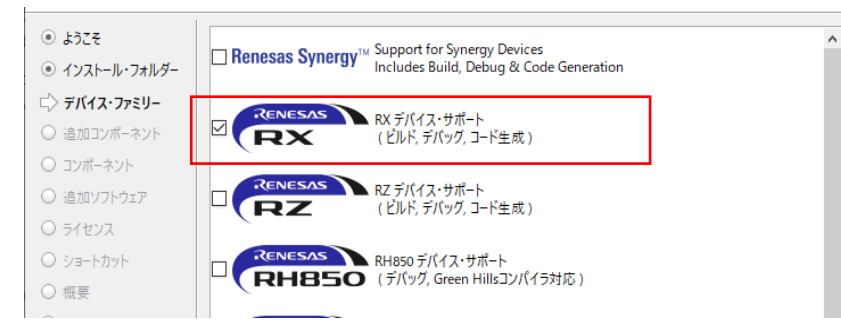

3. 追加コンポーネント選択画面で、「日本語言語パック」にチェックを入れて、 「次へ」ボタンをクリックします

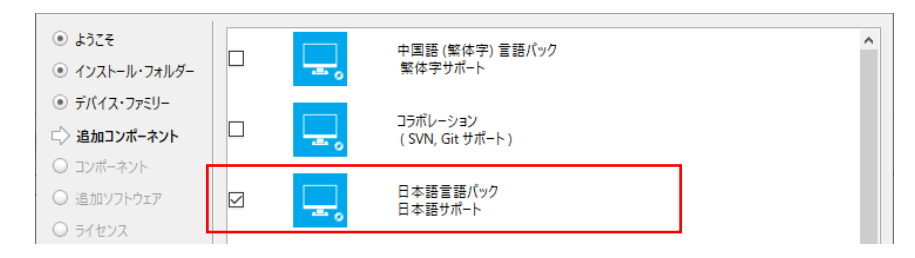

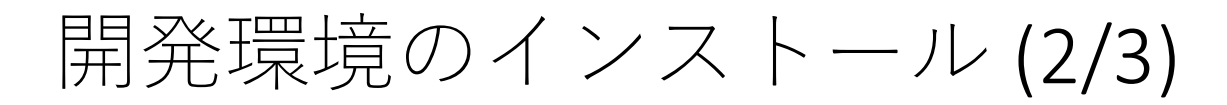

5. コンポーネント 選択画面 は、 選択されている内容のまま「次へ」ボタンをクリックします

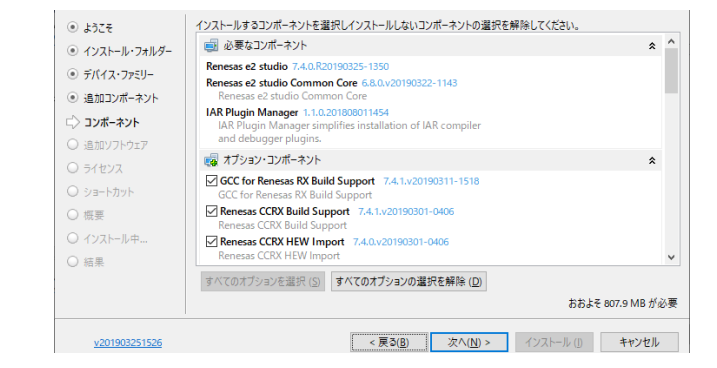

6. 追加ソフトウェア選択画面で、「Renesas CCRX」のチェックを外し、 「GCC for Renesas RX 8.3.0.201904」にチェックを入れて「次へ」ボタンをクリックします

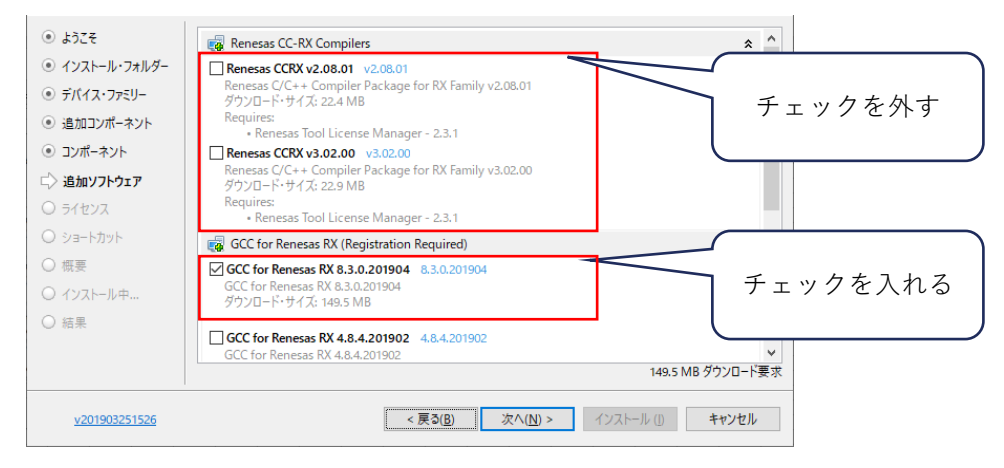

7. 画面の指示に従い、インストールを開始します

開発環境のインストール(3/3)

#### 8. e2 studio インストール途中でGCC(コンパイラ)のインストール画面が表示されたら、 画面の指示に従い、ユーザ登録・認証コードを取得して、インストールを続行してください

| 🔆 GCC for Renesas RX 8.3.0.201904-GN                                                         | IURX-ELF セットアップ — 🗆 🗙                                                                                                    | 3 | 🗞 GCC for Renesas RX 8.3.0.201904-GNURX-ELF セットアップ 🦳 🗌                                                                                                    | ×      | 💸 GCC for Renesas RX 8.3.0.201904-GNURX-ELF セットアップ - 🗆 🗙                                                                                                    |
|----------------------------------------------------------------------------------------------|----------------------------------------------------------------------------------------------------|---|----------------------------------------------------------------------------------------------------|--------|----------------------------------------------------------------------------------------------------|
| GCC<br>8.3.0<br>イザー<br>このブロ<br>8.3.0.2<br>焼行する<br>続行する<br>リックして<br>CyberTH R<br>Studios Ltd. | for Renesas RX<br>0.201904-GNURX-ELF セットアップウ<br>ドの開始<br>グラムばご使用のコンピューターへ GCC for Renesas RX<br>01904-GNURX-ELF をインストールします。<br>る前に他のアプリケーションをすべて終了してください。<br>るには「ケヘ」、セットアップを終了するには「キャンセル」をク<br>くください。 |   | [JP] Registration Information □[P] I am a register<br>support provided free of charge. We do ask however that if you would like to use the tools<br>you kindly register at https://goc-renesas.com. In order to allow unrestricted distribution of<br>these tools, this installer requires that you enter a unique code to show that you have alrea<br>registered. If you are already a registered user, you can find this activation code on our<br>website (https://goc-renesas.com). Binply log in to your account and click the Dashboard<br>button in the upper left corner of the screen to view your activation code. Once you have<br>your activation key, please check the "I am a registered user" box above and press the "Ne<br>button to proceed.<br>If you are not a registered user, you can register online at https://acc-renesas.com.or by<br>pressing the "Register Now" button be<br>Registration is free, quick and easy ar<br>stored by us and will never be sold or<br>development work we do on the tools.<br>Thank you for helping us make these too. | id use | [JP] Registration Information<br>[JP] CyberTHOR Studios GNU Tools are free to download and use v oridivide technical support provided free of charge. We to ask housever that if you you kindly register at https://gcc.ref these tools, this installer requires the registered. If you are already a registered. If you are already a registered. If you are already a registered. If you are already a registered. If you are already a registered. If you are already a registered. If you are already a registered. If you are already a registered. If you are already a registered. If you are already a register cutives that if you are already a registered. If you are already a register requires the "hext" button in the upper left corner of the your activation key, please check the button to proceed.<br>It was not a ranistared user you can register radius at https://gcc.reft.tocs.tocs.tocs.tocs.tocs.tocs.tocs.toc |
| キャンセル                                                                                        | Next >                                                                                                    |   | キャンセル Register Now <戻る(E) Next :                                                                                                    | >      | キャンセル Retrieve Code <戻る(B) Next >                                                                                                    |
| 🔆 GCC for Renesas RX 8.3.0.201904-GN                                                         | IURX-ELF セットアップ — 🗆 🗙                                                                                                    |   |                                                                                                    |        |                                                                                                    |

#### Authentication

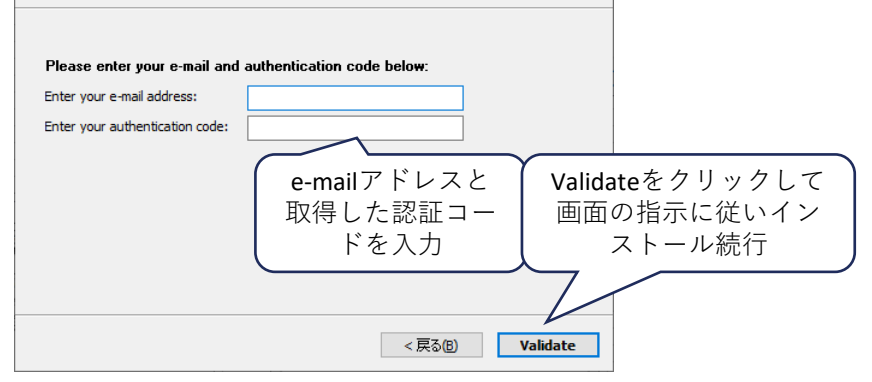

# iCar用のベースプロジェクトのダウンロード

e2 studioでiCarをプログラミングするために、各種設定やドライバが含まれた、 ベースプロジェクト(Project.zip)を、iCar製品ホームページ(<u>https://icar.kernel-se.co.jp/download/</u>)より ダウンロードして、デスクトップ等、任意のフォルダに保存しておきます。

※保存したベースプロジェクトは、プロジェクトを作成する際に使用します。

サンプルプログラムの一覧

iCar製品ホームページで、サンプルプログラムを公開しています。 プログラムを動作させたり、処理/値を変えて動きの変化を見たりして、プログラム作成のヒントにご活用下さい。

| ファイル名                    | 動作                                                                      |
|--------------------------|-------------------------------------------------------------------------|
| <b>1_LED1</b> 秒点灯        | LED1を1秒間点灯して消灯させます                                                      |
| 2_LED点滅                  | while(反復/繰り返し) 文を使って、<br>LED1を1秒ずつ点滅させます                                |
| 3_ボタンを押している<br>間LED点滅    | if(分岐)文を使って、<br>ボタン1を押している間、LED1を点滅させます                                 |
| 4_順番にLEDを点灯(1)           | LED3~LED6を1秒ずつ順番に点灯させます                                                 |
| 5_順番にLEDを点灯(2)           | LED3~LED6を1秒ずつ順番に点灯させた後、<br>LED3~LED6を1秒ずつ順番に消灯させます                     |
| 6_順番にLEDを点灯(3)           | LED3~LED6の点灯/消灯を繰り返します                                                  |
| 7_ボタンを押したらブ<br>ザーを鳴らす(1) | ボタン1を押すたびにブザーを2000Hzで<br>3秒間鳴らします(1)                                    |
| 8_ボタンを押したらブ<br>ザーを鳴らす(2) | ボタン1を押している間、ブザーを2000Hzで鳴らし、LED1を<br>1秒ごとに点滅させます<br>(millis関数で時間計測)      |
| 9_ボタンを押したらブ<br>ザーを鳴らす(3) | ボタン1を押している間、ブザーを2000Hzで鳴らし、LED1を<br>1秒ごとに点滅させます<br>(millis関数で10ミリ秒毎に制御) |
| 10_トグルスイッチで<br>ブザーの音を変える | if - else if - else 文を使って、<br>ボタン1を押したときの音をド、レ、ミで切り替えます                 |

| ファイル名                             | 動作                                                                 |
|-----------------------------------|--------------------------------------------------------------------|
| 11_スライドボリュー<br>ムで赤色LEDの明るさ<br>を変更 | スライドボリュームの位置を読み取って、<br>位置によって赤色LEDの明るさを変えます                        |
| 12_距離センサ10cm未<br>満でLEDを点灯         | 距離センサの値を読み取って、10cm未満に物を検知したと<br>きにLED3を点灯させます<br>また、センサ値をLCDに表示します |
| <b>13_</b> 明るさセンサでLED<br>点灯       | 明るさセンサの値を読み取って、<br>周りが暗くなったらLED1とLED2を点灯させます                       |
| 14_モータ(直進)                        | ボタン1を押すとモータを動作させて<br>3秒間直進させます                                     |
| 15_モータ(バック)                       | ボタン1を押すとモータを動作させて<br>3秒間バックさせます                                    |
| 16_モータ(右折)                        | ボタン1を押すとモータを動作させて<br>右に曲がります                                       |
| 17_モータ(回転)                        | ボタン1を押すとモータを駆動させてその場で回転します                                         |
| 18_ライン検知                          | ボタン1を押すと床面の黒いラインを検出するまで前進しま<br>す                                   |
| 19_ライントレース                        | ボタン1を押すと黒いラインに沿ってライントレースを行い<br>ます                                  |
| 20_LCD表示                          | LCDにHello World表示を行います                                             |
| 21_10秒後にLED点<br>灯.txt             | プログラム起動後10秒経過したらLED1を点灯します                                         |

### (参考)Scratch開発環境に戻す (Scratch用のファームウェアを書き込み) (1/6)

e2 studio開発環境でプログラミングを行った後に、ScratchでiCarをプログラミングするには、Scratch用ファームウェアの書き込みが必要です。

Scratch用ファームウェアの書き込み方法には下記の2つの方法があります。

- ・e2 studioで書き込む (本資料で説明)
- ・Arduino IDEにて書き込む (別資料 iCar Arduino導入編にて説明)
- ※本資料では、e2 studioで書き込む方法を説明していますが、 Arduino IDEでのiCarの開発環境を導入している場合は、Arduino IDEで書き込むほうが簡単です。 Arduino IDEで書き込む方法は、iCar - Arduino導入編をご参照下さい。

■e2 studioでScratch用ファームウェアを書き込むのに必要なもの

- ・E2エミュレータLite (以降E2 Lite)
- Scratch用ファームウェア(ScratchFirmware.zip) (iCar製品ホームページ: <u>https://icar.kernel-se.co.jp/download/</u>にてダウンロードします)

## (参考)Scratch開発環境に戻す (Scratch用のファームウェアを書き込み) (2/6)

- iCar製品ホームページで、Scratch用ファームウェア(ScratchFirmware.zip)をダウンロードします。 (iCar製品ホームページ: <u>https://icar.kernel-se.co.jp/download/</u>)
- 2. デスクトップまたはスタートメニューより、e2 studioを起動します。
- 3. e2 studioを起動したら、画面右上の「ワークベンチボタン」をクリックして、ワークベンチを開きます。

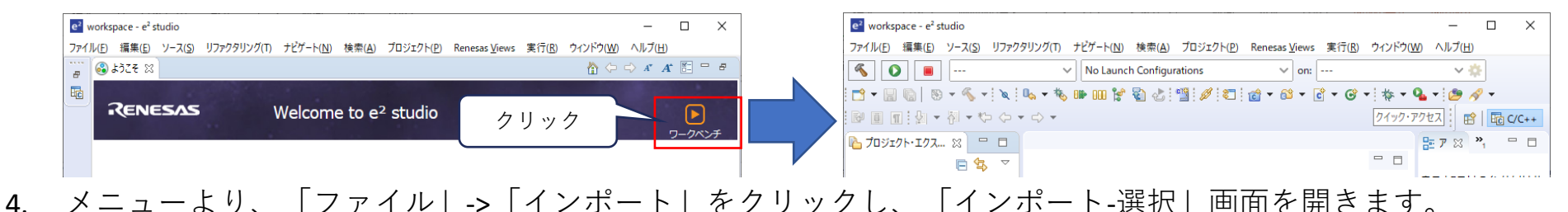

5. 「インポート-選択」画面の「一般」の「Rename & Import Existing C/C++ Project into Workspace」 (画像-A)を 選択して、「次へ」ボタンをクリックします。

| e- v     | vorkspa      | ace - et st       | udio    |             |             |          |           |              |       |
|----------|--------------|-------------------|---------|-------------|-------------|----------|-----------|--------------|-------|
| ファイ      | ′ル(F)        | 編集(E)             | ソース(S)  | リファクタリング(T) | ナビゲート(N)    | 検索(A)    | プロジェクト(P) | Renesas View | s 実行( |
|          | 新規(          | N)                |         |             | Alt+シフト+N > | Configur | ations    | ∨ on         | :     |
| 0        | ファイ)<br>ファイJ | レを開く(.)<br>レ・システム | からプロジェ  | クトを開く       |             |          |           |              |       |
|          | 閉じる          | (C)               |         |             | Ctrl+W      | <b>₹</b> | • • •     |              |       |
|          | すべて          | 閉じる(L)            |         | C           | trl+シフト+W   |          |           |              |       |
|          | 保管(          | S)                |         |             | Ctrl+S      |          |           |              |       |
|          | 別名(          | 呆存(A)             |         |             |             |          |           |              |       |
| B        | すべて          | 保管(E)             |         | (           | Ctrl+シフト+S  |          |           |              |       |
|          | 前回他          | 米管した状             | 態に戻す(1) |             |             |          |           |              |       |
|          | 移動(          | V)                |         |             | _           |          |           |              |       |
|          | 名前を          | r変更(M).           |         |             | F2          |          |           |              |       |
| <u>8</u> | 史新(          | F)                |         |             | F5          |          |           |              |       |
|          | 行区的          | 別文字の              | 変換(D)   |             | >           |          |           |              |       |
| Ð        | 印刷(          | P)                |         |             | Ctrl+P      |          |           |              |       |
| è        | インポ          | - ŀ(I)            |         |             |             |          |           |              |       |
| 4        | エクス          | ₩-ト(O)            |         |             |             |          |           |              |       |

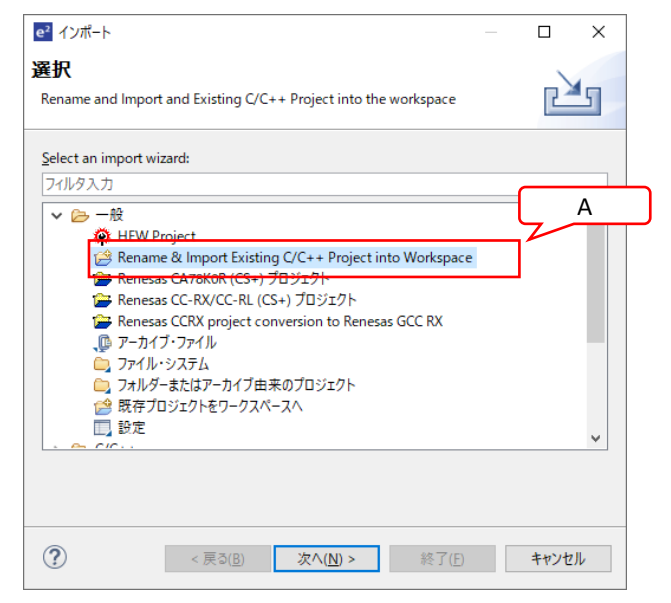

(参考)Scratch開発環境に戻す (Scratch用のファームウェアを書き込み) (3/6)

- 6. 「インポート-名称変更とプロジェクトのインポート」画面にて、 プロジェクト名に「ScratchFirmware」と入力します。(画像-B)
- 7. Import fromの項目で、「アーカイブ・ファイルの選択」にチェックを入れて「参照」ボタンをクリックし、 ダウンロードしておいた、Scratch用ファームウェア(ScratchFirmware.zip)を選択します(画像-C)、
- 8. 「プロジェクト」欄に表示されるプロジェクトを選択し(画像-D)、 「終了」ボタンをクリックすると、ScratchFirmwareプロジェクトがワークスペースに追加されます。

| e <sup>2</sup> インポート               |                                        |                |   |
|------------------------------------|----------------------------------------|----------------|---|
| 名称変更とプロジェクトの                       | インポート                                  |                | 7 |
| 既存の Eclipse ノロシェクトを検索す             | 「るテイレクトリーを選択します。                       |                | В |
| プロジェクト名( <u>P</u> ): ScratchFirmwa | are                                    |                |   |
| ☑ デフォルト・ロケーションの使用([                | ))                                     |                | T |
| ロケーション( <u>L</u> ): C:¥W           | orkspace¥e2_studio¥workspace¥workspace | 参照( <u>R</u> ) |   |
| ✓ Cre                              | ate Directory for Project              |                |   |
| ファイル・システムを選択( <u>Y</u> ): デフォ)     | VF ~                                   |                |   |
| Import from:                       |                                        |                |   |
| ○ルート・ディレクトリーの選択(工):                | ×                                      | 参照( <u>R</u> ) | C |
| ● アーカイブ・ファイルの選択( <u>A</u> ):       | ¥ScratchFirmware.zip ∨                 | 参照( <u>R</u> ) |   |
| プロジェクト( <u>P</u> ):                |                                        |                | D |
| ScratchFirmware (ScratchFi         | mware/)                                |                |   |
|                                    |                                        |                |   |
|                                    |                                        |                |   |
| +=°2                               |                                        |                |   |
| Keep build configuration ou        | tput folders                           |                |   |
| ,                                  |                                        |                |   |
|                                    |                                        |                |   |
|                                    |                                        |                | _ |
| 2                                  |                                        |                |   |

### (参考)Scratch開発環境に戻す (Scratch用のファームウェアを書き込み) (4/6)

- 9. ワークスペースにScratchFirmwareプロジェクトを追加したら、 「プロジェクト・エクスプローラー」でScratchFirmwareプロジェクトをダブルクリックして開きます。
- 10. メニューより、「プロジェクト」->「プロジェクトのビルド」をクリックしてビルドを開始します

| e <sup>2</sup> workspace - e <sup>2</sup> studio |                |                     |                                         |               |           |
|--------------------------------------------------|----------------|---------------------|-----------------------------------------|---------------|-----------|
| ファイル(F) 編集(E) ソース(S) リファクタリング(T) ナビゲート(N)        | 検索(A)          | プロジェクト(P)           | Renesas Views                           | 実行(R) ウィンドウ(  | W) ヘルプ(H) |
| <ul> <li></li></ul>                              | プロジェク<br>プロジェク | トを開く(E)<br>トを閉じる(S) |                                         | • 🔦 • 🗟 📲 🖉 🗶 |           |
| ► ちいジェクト・エクスプローラー 22                             | l              | すべてビル<br>ビルド##=     | レド(A)                                   | Ctrl+Alt+B    |           |
| ✓ ☑ ScratchFirmware [HardwareDebug]              |                | ビルト構成               | 火<br>'トのビルド(B)                          | ><br>Ctrl+B   |           |
| > But includes<br>> 😂 src                        |                | ワーキング・セットのビルド(W)    |                                         | >             |           |
| ダブルクリック                                          |                | クリ−ン(N<br>自動的に      | 1)<br>:ビルド(M)                           |               |           |
|                                                  |                | Build Tar           | rgets                                   | >             |           |
|                                                  |                | C/C++ 1<br>Update   | インデックス(i)<br>All Dependencies<br>Device | ><br>Alt+D    |           |
|                                                  |                | プロパティ               | (P)                                     |               |           |

11. ビルドが完了したら、iCarの電源をOFFにした状態で、 PCとE2 Liteおよび、iCarを下記図のように接続します。

※注意:iCarとE2 Lite、PCとE2 Liteを接続または取り外しをする時は、iCarの電源を切って行ってください。

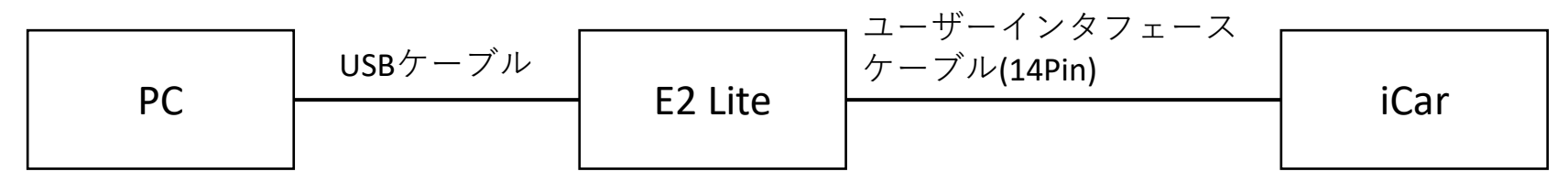

## (参考)Scratch開発環境に戻す (Scratch用のファームウェアを書き込み) (5/6)

 iCarとPCを接続したら、iCarの電源を入れて、「プログラム実行/書き込み」ボタンをクリックして、 プログラムを書き込みします。
 ※複数プロジェクトを開いている場合、実行プログラム名をScratchFirmware HardwareDebugに変更してください。

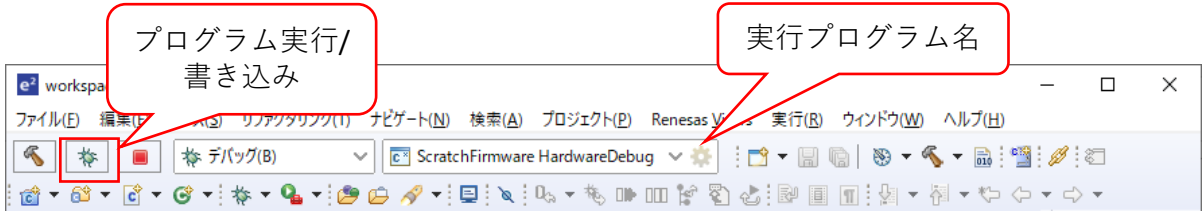

パースペクティブの切り替えの確認ダイアログが出てきたら、「はい」ボタンをクリックします。

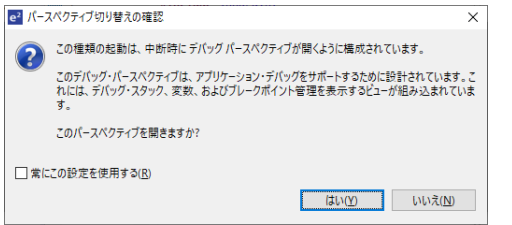

エラー発生時は、エラー内容に従い処置を行ってください。 接続が出来ない場合はiCarとPCの接続を確認、再起動して試行してください。

ビルドしないでプログラム実行ボタンを押した・ 実行プログラム名が間違っている

| e² 15-          |                                     |   |  |    | _ |       | ×             |
|-----------------|-------------------------------------|---|--|----|---|-------|---------------|
| を<br>型曲:<br>プログ | 中に例外が発生しました<br>:<br>ブラム・ファイルが存在しません | v |  |    |   |       |               |
|                 |                                     |   |  | OK |   | 詳細 >> | ·( <u>D</u> ) |

iCarとPCが接続できない (iCarの電源が入っていない、iCarの電池が切れている、 PCと接続されていない)

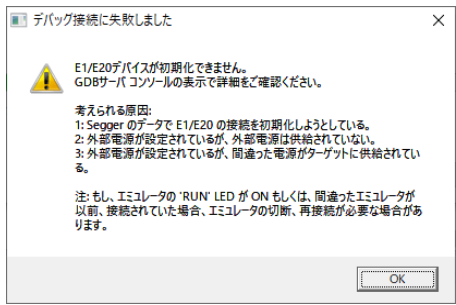

### (参考)Scratch開発環境に戻す (Scratch用のファームウェアを書き込み) (6/6)

13. プログラムの書き込みが完了すると、コンソール画面に「ダウンロード終了」と表示されます。 「Stop」ボタンをクリックしてiCarの電源を切り、E2 Liteを取り外しします。

| e <sup>2</sup> workspace - Sample/src/BSW/SystemServices/Mcu_Star | tup.S - e² studio    | _                |                 |                    | - 0           |      | ×                  |
|-------------------------------------------------------------------|----------------------|------------------|-----------------|--------------------|---------------|------|--------------------|
| ファイル(E) 編集(E) ナビゲート( <u>N</u> ) 検索(                               | <u>.</u> .           | インドウ( <u>W</u> ) | ヘルプ( <u>H</u> ) |                    |               |      |                    |
| * I I I I I I I I I I I I I I I I I I I                           | Stop                 | ~ 🌣              | -               | 🗞 <b>- 4</b> - 🗟 📲 | 1 🖉 🖸         | I    |                    |
| 🛊 🕶 💁 🕶 🔍 🕪 💷 🔳 🚮 🕉 🐼 📧 💶 🖛                                       | 5 IV   🛰 🔻 🍋 🛛       | P 💷 😭 🖏 🕹        | 😂 🛷 🕶 🖗 👻       | 친 🔹 🏷 🔶 📼 🗆        | \$ <b>-</b>   |      |                    |
|                                                                   |                      |                  | クイック            | ・アクセス 🔡 📑 🖬        | ) C/C++       | キデバ: | ッグ                 |
| 🎄 デバッグ 🛛 🍡 🙀                                                      | 💠 ▽ 🗖 🗖              | (x)= 変 🙁 💁       | ブ カヌカタ レ 🛋 モ    | 🎻 式 🚺 M 🕛          | f 📑 I         |      |                    |
| ✓ 💽 Sample HardwareDebug [Renesas GDB Hardware Del                | bugging]             |                  |                 | 1 🛋 🖻              | 1 📫 🛃         | Ó    | $\bigtriangledown$ |
| <ul> <li>✓</li></ul>                                              | : SIGTRAP:Trace/I    | 名前               | タイプ             | 値                  |               |      | ^                  |
| PowerON_Reset() at Mcu_Startup.S:22 0xf                           | ff8001b              |                  |                 |                    |               |      | ~                  |
| X X-PI-000-0-000 PV/0.021                                         | >                    |                  |                 | <                  |               | 3    | >                  |
| C User.cpp S Mcu_Startup.S 🔀 C SchM.c                             |                      |                  | - 8             | די אליד 🕾          | <u>}</u> プロジ  |      |                    |
| 19<br>20 Deventor Deventor                                        |                      |                  | ^               |                    | E             | Jªz  | $\bigtriangledown$ |
| 21 /* initialise user stack poin                                  | ter */               |                  |                 | >  Power           | ON_Reset      |      | ^                  |
| 22 fff8001b mvtc #_ustack,USP<br>23                               |                      |                  |                 | ⊜_rx_run           | _preinit_arra | ау   |                    |
| 24 /* initialise interrupt stack                                  | pointer */           |                  |                 | > © _rx_run        | _fini_array   |      |                    |
| 25 fff80022 mvtc #_istack,ISP                                     |                      |                  | ~               | ⊜ _rx_ini          | rt            |      |                    |
| ニー コンソー                                                           | -ル                   |                  | >               | ⊜ _rx_ini          | t_end         |      | Y                  |
| 🖳 コ 🛛 🖉 タ 💦 問題                                                    |                      | 🙈 Tr 💽 R         | 🍌 🎊 消 🔋 メ.      | . 🚫 Vi 🗿 Re        | 🚺 X           |      |                    |
|                                                                   |                      |                  | = * *           |                    | 🖣 🛃 💽         | - 📑  | } -                |
| Sample HardwareDebug [Renesas GDB Hardware Debugging]             | ] Renesas GDB server | (Host)           |                 |                    |               |      | -                  |
| GDB: 57975                                                        |                      |                  |                 |                    |               |      | ^                  |
| ターゲット接続状況 - OK<br>ダウンロード開始                                        |                      |                  |                 |                    |               |      |                    |
| ダウンロード終了                                                          |                      |                  |                 |                    |               |      |                    |
| 4                                                                 |                      |                  |                 |                    |               | 3    | ×                  |
| 中断中                                                               |                      |                  |                 |                    | 5             |      | _                  |
|                                                                   |                      | 82               |                 |                    |               | = %  |                    |
|                                                                   |                      |                  |                 |                    |               |      | _                  |

14. E2 Liteを取り外して、iCarの電源を投入し、iCar本体のLCDが下記の表示となったら完了です。

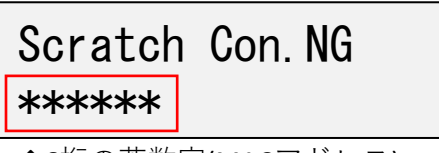